# 涂鸦 MCU\_SDK 使用指南

SMART LIFE SMART LINK

### 1.下载MCU\_SDK

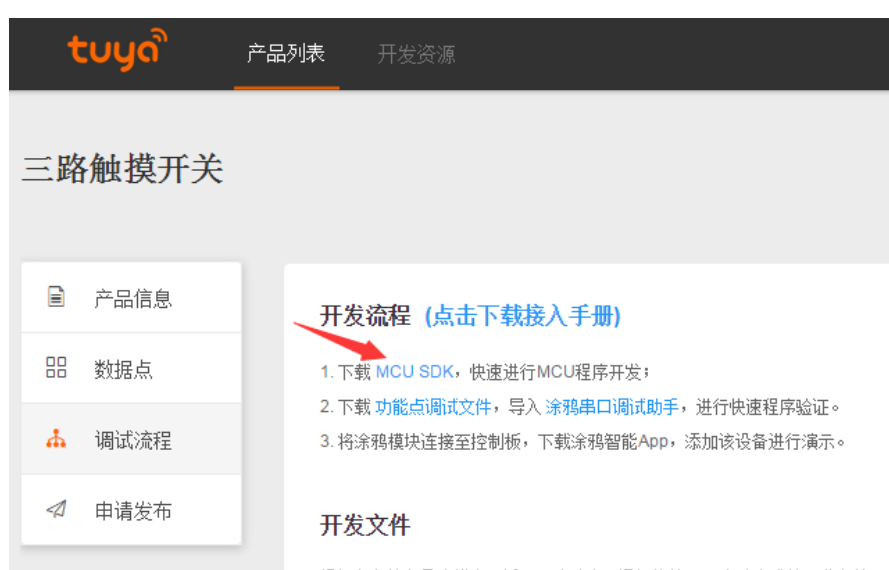

根据定义的产品功能点,适配《涂鸦串口通讯协议》而自动生成的开发文件。

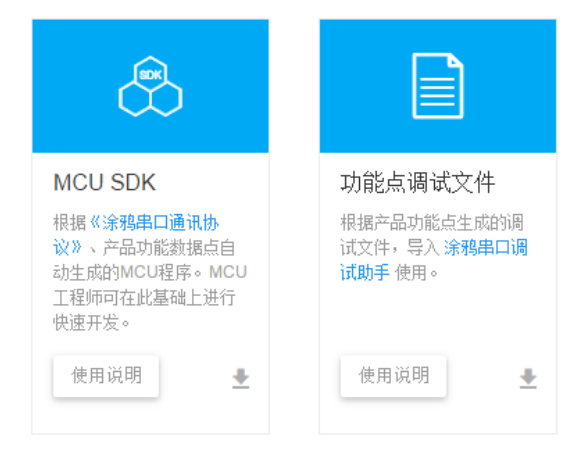

#### 打开开发者后台网址

#### http://developer.cn.tuya.com/

如已建立完产品,在"调试流程"处点击下载MCU SDK

如果您没有贵公司的账号,请与贵司相关领导联系

### 2.将得到的MCU\_SDK文件导入单片机工程

#### 文件包括:

- 1. mcu\_api.c mcu\_api.h ←客户需要调用的函数
- 2. protocol.c protocol.h ←客户根据项目需求, 需修改这个2个文件
- 3. system.c system.h ← 串口通讯协议的具体实现,可以不做了解

4. wifi.h

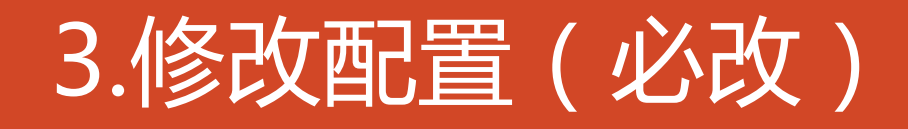

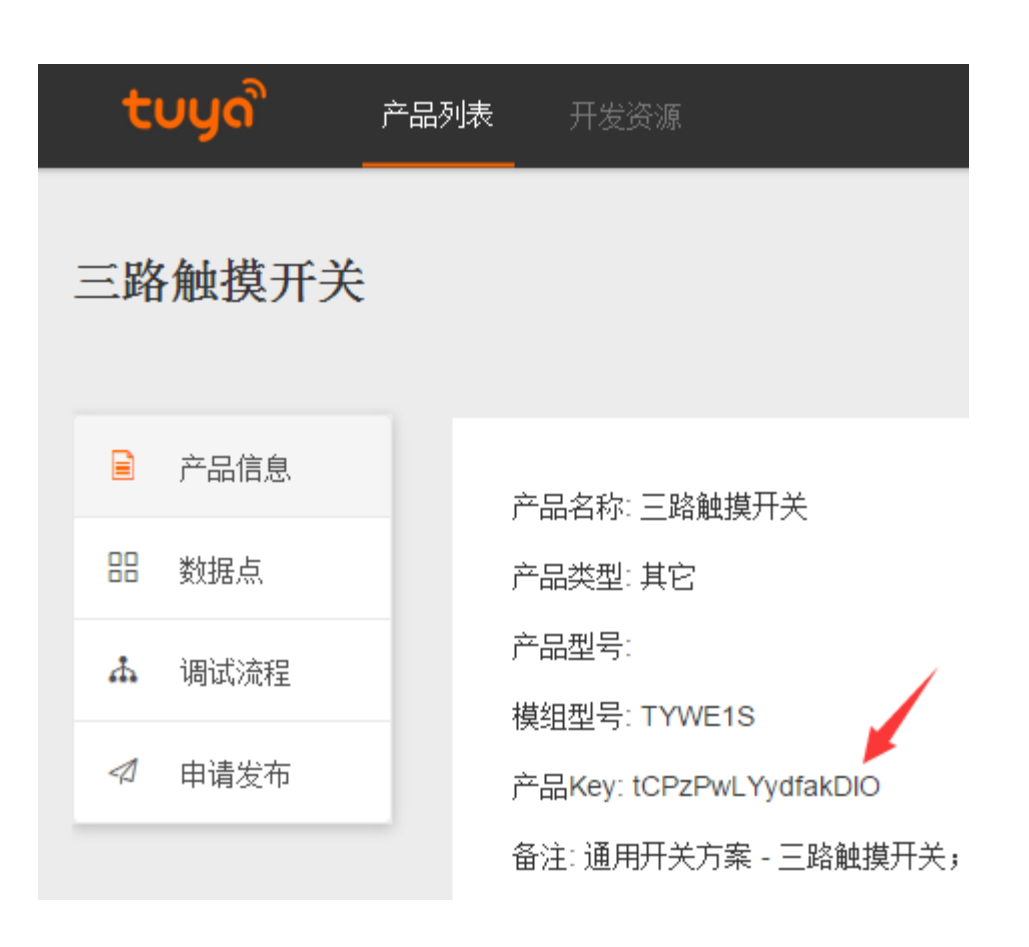

#### 打开protocol.h

在开发者后台找到"产品Key",请确保两者一致

#define PRODUCT\_KEY "tCPzPwLYydfakDIO"

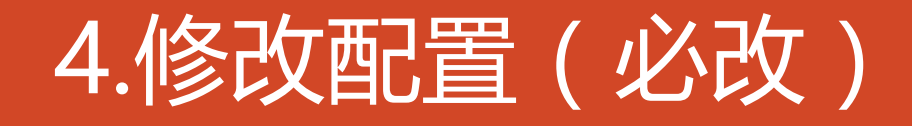

#### 1.如果wifi指示灯和按键是接在wifi模块上的,那么请开启

#define WIFI\_CONTROL\_SELF\_MODE

#### 并且根据实际的硬件连接,将指示灯和按键所连接的GPIO脚位填入下面两行

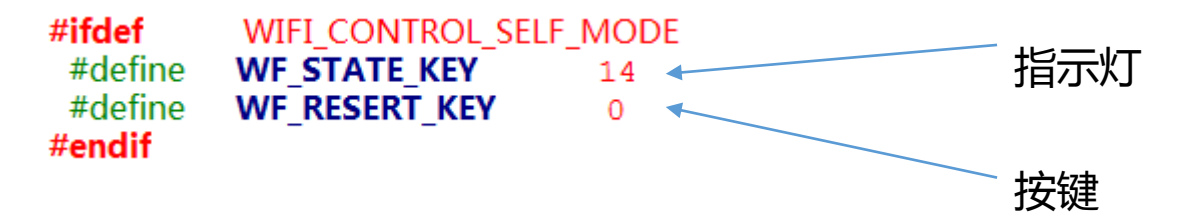

2.如果灯和按键接在MCU上,请保持 define 被注释状态

// #define WIFI\_CONTROL\_SELF\_MODE

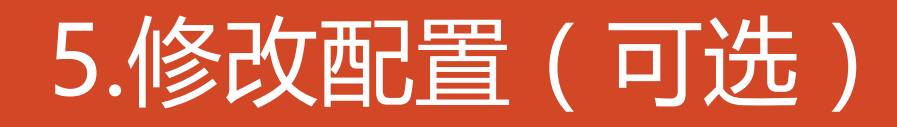

1.修改缓冲区大小:仅当传输数据长度特别长时需要修改,一般情况使用默认值即可

| <b>#ifndef</b> SUPPORT_MCU_FIRM_UPDATE<br>#define WIFI_UART_RECV_BUF_LMT<br>#else<br>#define WIFI_UART_RECV_BUF_LMT<br>#endif | 64<br>300 | ,<br>//根据用户DP数据大小量定,必须大于40<br>//固件升级缓冲区,需大缓存,必须大于260 |
|----------------------------------------------------------------------------------------------------|-----------|------------------------------------------------------|
| #define WIFIR_UART_SEND_BUF_LMT                                                                                               | 64        | //根据用户DP数据大小量定,必须大于40                                |

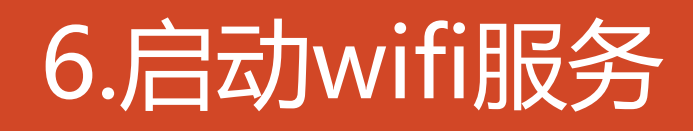

1:在需要使用到wifi相关文件的文件中include "wifi.h"文件

2:在MCU初始化调用mcu\_api.c文件中的wifi\_protocol\_init()函数

3:将串口单字节发送函数填入protocol.c文件中uart\_transmit\_output函数内,并删除#error

4:在串口接收函数里面调用mcu\_api.c文件内的uart\_receive\_input函数,并将接收到的字符 作为参数传入

5:单片机进入while循环后调用mcu\_api.c文件内的wifi\_uart\_service()函数

### 7.配置验证

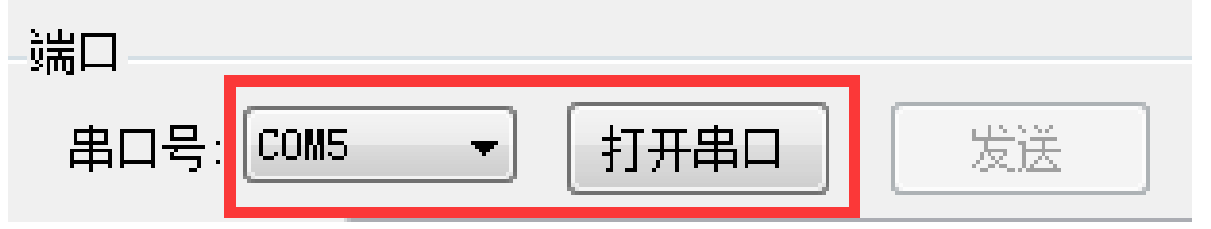

- 1. 连接单片机的串口和电脑的串口
- 2. 开发者后台下载涂鸦串口调试助手.exe 和 功能点调试文件(config.json)
- 3. 打开涂鸦串口调试助手.exe

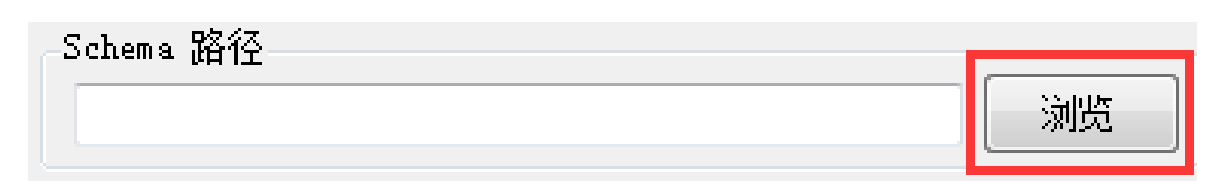

![](_page_7_Picture_6.jpeg)

- 4. 设定串口号后点击"打开串口"
- 5. 点击浏览,打开刚下载的config.json
- 6. 点击"开启心跳检测"

![](_page_8_Picture_0.jpeg)

心跳检测-发送数据: 55 aa 00 00 00 00 ff 接收到数据: 55 aa 00 00 00 01 01 01 后续心跳返回!

![](_page_8_Picture_2.jpeg)

![](_page_8_Picture_3.jpeg)

### MCU SDK移植成功

![](_page_9_Picture_0.jpeg)

#### 心跳检测−发送数据: 55 aa 00 00 00 00 ff 接收数据超时,设备处于离线状态

串口配置异常的返回数据

原因可能会有如下几种情况:

1. 电路板未上电

2. 串口号选错

3. 串口tx, rx 接反

4.代码配置错误,请检查代码

5.如上述几项均无法解决问题,可与我司联系

### 10.功能数据处理

1:在protocol.c文件中,确认下发结构体download\_cmd内dpID及dp类型

![](_page_10_Figure_2.jpeg)

### 11.功能数据处理-接收

#### 2:在protocol.c文件dp\_download\_handle函数内填入dp对应处理函数

```
unsigned char dp_download_handle(unsigned char dpid,
                                                                   static unsigned char dp_download_look_handle(const unsigned char dp_download_look_handle)
                                                                    unsigned char ret;
 ,当具完
                                         报
数
馈
                                             数
据
至
                                                 ______
处___
                    理需将
                       可要处
     前体成
        函函用
            数数需
                处内要
                              发现结
                                      上发反
                           下实理
                                                          用
                                                                              :当前 DP类 型 为
                                                                    //示
                                                                          例
                                                                                                    BOOL
                                   下果
                                                     理
                                                                    unsigned char look;
                                                  APP端
                                                         .否
                                                                    look = mcu get dp download bool(value,length);
                                                                    if(look == 0)
 unsigned char ret;
 switch(dpid)
                                                                     )/开 关 关
 case DPID SWITCH:
                                                                    else
       锁
           处理
                   豖
                       数
  //童
  ret = dp download look handle(value,length);
                                                                          关
                                                                     //开
                                                                             开
  break;
       ____ ___ .
                                                                                 DP数 据 后 应 有
                                                                     // 外
                                                                              完
                                                                          理
                                                                                                       反
                                                                    ret = mcu dp bool update(DPID LOOK,look);
                                                                    if(ret == SUCCESS)
                                                                      return SUCCESS;
                                                                    else
```

```
return ERROR;
```

### 12.功能数据处理-接收调试

| 命令下发<br>Obj 类型<br>DP命令:<br>开关_s3 ▼<br>0 ▼ | 命令列表:<br>1 开关_s1 0<br>2 开关_s2 1<br>3 开关_s3 0 |  |
|-------------------------------------------|----------------------------------------------|--|
| 添加命令                                      | 清空命令命令下发                                     |  |

1.使用涂鸦串口调试助手,完成"7.配置验证"后,点击"添加命令",可实现同时发送多条命令

2.命令下发

3. 上一页添加的函数将会收到刚才下发的数据

![](_page_13_Picture_0.jpeg)

#### void all\_data\_update(void)

#### 发/可上报和只上报) (包括) 报 可 仐 \_ 实报 点\_ <sup>-</sup>现 数 上 照 实 况 际 按 上据调实 据 报 ,实实为可 1:需 2:需函户 要要数 现<sup>(</sup>可 现 只 MCU内 调 用 现现 发报 /可 数 点 上 报 上部此 ~ 须 数 (用现 必函 此用 也 全 部 据 报 F 数 示下 据 ,请 例发 数 按 照 实 //本 际 数可 据上 为报 模数 拟据 数 据 填入 //可 mcu dp bool update(DPID LOOK,1) //BOOL型 数 mcu dp value update(DPID TEMPER SET,25); //VALUE型 数 // mcu\_dp\_enum\_update(DPID\_GEARS,4); 据 上报 //枚 型 数 举 mcu\_dp\_string\_update(DPID\_DISPLAY, "1234", 4); £ //STRING型 报 mcu dp raw update(DPID RGB, "123", 3); //RAW型 数 据 Ŀ //只 上 报 数 据 示 例 mcu dp fault update(DPID ERROR,25); //故障型数 援

mcu dp value update(DPID TEMPER CURRENT,25); }? end all data update ?

//VALUE型 数 据 上 报

1.打开protocol.c 找到函数all\_data\_update(void)

2.把所有需要上报的数据点在这个函数中罗列出(wifi\_sdk会在特定时刻(如开机)调用这个函数,以获取各个功能当前状态)

4.在需要上报处(如按钮按下)根据dp类型调用上图中所罗列的:mcu\_dp\_xxxx\_updata(DPID\_X,n)

### 14.重置WIFI(重置按钮在mcu上)

#### 当wifi模块需要连接新的路由器,需要重置WIFI,有如下两个函数可供调用:

![](_page_14_Figure_2.jpeg)

![](_page_14_Figure_3.jpeg)

2.直接进入指定的配置态

mcu\_set\_wifi\_mode(AP\_CONFIG);
mcu\_set\_wifi\_mode(SMART\_CONFIG);

#### 15.重置WIFI-获取状态

- 1.查询重置结果 unsigned char mcu\_get\_reset\_wifi\_flag(void)
- 2.查询配置结果 unsigned char mcu\_get\_wificonfig\_state(void)
- 3.获取wifi连接状态 unsigned char mcu\_get\_wifi\_work\_state(void)

![](_page_15_Figure_4.jpeg)

### 16.MCU在线升级

1.开启宏 <sup>64</sup>: #define **SUPPORT\_MCU\_FIRM\_UPDATE** #define **MCU\_VER** 1.0.0

函功输 数能入 名描参 : mcu\_firm\_update\_handle 称 固件升级模 持缓冲区 据包在于固 包长度(固 述数 : MCU进 模式 件据 :value:固 i:当\_前\_数 position:当 件 位 件 包 置长 length:当 前 参数:无 度为0时,表示固件包发送完成) 固 件 返使 参说 回用 明 : MCU需 要 自行实现该功能

unsigned char mcu\_firm\_update\_handle(const unsigned char value[], unsigned short position, unsigned short length)

```
// #error "请 自 行 完 成 MCU固 件 升 级 代 码 ,完 成 后 请 删 除 该 行 "
if(length == 0)
{
//固 件 数 据 发 送 完 成
}
else
{
//固 件 数 据 处 理
}
return SUCCESS;
```

注:升级过程由手机发起,调试时可使用涂鸦串口调试助手点击"升级启动"

### 17.获取在线时间

1.MCU需要获取网络时间,开启下面的define #define **SUPPORT\_MCU\_RTC\_CHECK** 

2.调用mcu\_get\_system\_time(void)启动获取流程 void mcu\_get\_system\_time(void)

3.获取到的时间会被送到函数 mcu\_write\_rtctime ( protocol.c ) ,请自行完成获取时间后存入MCU的操作

void mcu\_write\_rtctime(unsigned char time[])

```
<sup>1</sup>/*
time[0]为是否获取时间成功标志,为 0表示失败
time[1]为年份,0x00表示2000年
time[2]为月份,从1开始到12结束
time[3]为日期,从1开始到31结束
time[4]为时钟,从0开始到23结束
time[5]为分钟,从0开始到59结束
time[6]为秒钟,从0开始到59结束
```

![](_page_18_Picture_0.jpeg)

![](_page_18_Picture_1.jpeg)

## support@tuya.com

![](_page_19_Picture_1.jpeg)